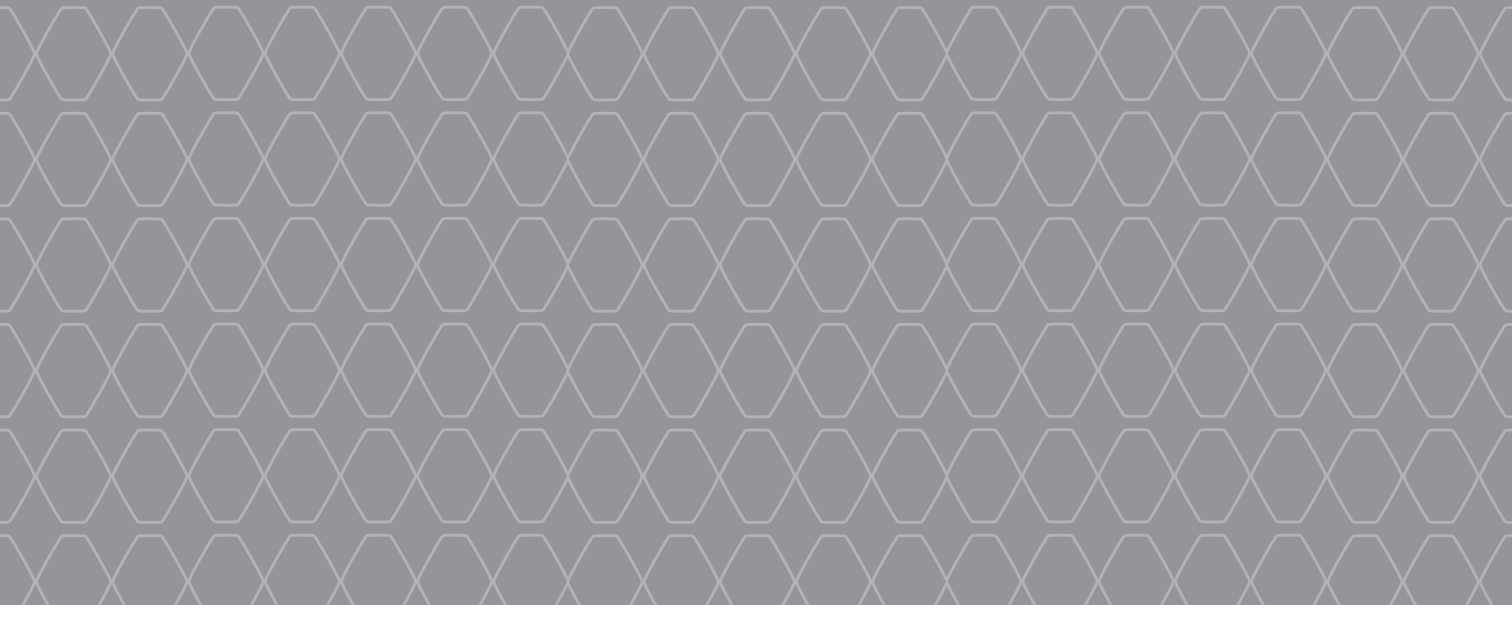

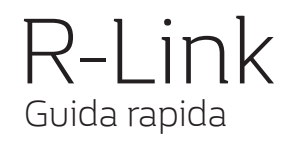

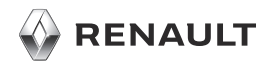

#### **BENVENUTO NELL'UNIVERSO R-LINK**

Congratulazioni per la vostra scelta. Grazie allo schermo multimediale integrato, ai comandi al volante e al riconoscimento vocale (a seconda del paese), con R-Link è possibile controllare tutte le funzioni senza distogliere lo sguardo dalla strada.

In queste pagine vengono descritte le principali funzionalità e impostazioni del sistema multimediale R-Link, inclusa la navigazione.

Questo documento non sostituisce il libretto di istruzioni.

Leggere il libretto d'istruzioni completo per informazioni più dettagliate sulle funzionalità che compaiono in questa guida «Riferimenti» del sistema multimediale. La guida «Riferimenti» raggruppa l'insieme delle funzionalità (di serie o opzionali) disponibili; la rispettiva disponibilità nel sistema R-Link dipende dalla versione, dalle opzioni selezionate e dal paese. Le schermate presenti sul libretto d'istruzioni sono del tipo non-contrattuali. A seconda della marca e del modello del vostro telefono, alcune funzioni potrebbe essere completamente o parzialmente incompatibili con il sistema multimediale del vostro veicolo.

Per maggiori dettagli, rivolgersi alla Rete del marchio.

Tradotto dal francese. La riproduzione o la traduzione, anche parziale, sono proibite senza previa autorizzazione scritta del costruttore del veicolo.

|                                                                                                    | Primo utilizzo                                                                                                    | 3  |
|----------------------------------------------------------------------------------------------------|----------------------------------------------------------------------------------------------------|----|
|                                                                                                    | Inserire una destinazione                                                                                                    | 7  |
|                                                                                                    | Ascoltare la radio                                                                                                    | 11 |
|                                                                                                    | Multimediale                                                                                                    | 12 |
| and the second second s | Connessione telefonia Bluetooth®                                                                                                    | 13 |
| and the second second s | Effettuare e ricevere una chiamata                                                                                                    | 14 |
|                                                                                                    | Vejcolo                                                                                                    | 16 |
| AD T                                                                                                    | ljservizi                                                                                                    | 18 |
|                                                                                                    | Preferito                                                                                                    | 20 |
|                                                                                                    | Impostazioni sistema                                                                                                    | 21 |
|                                                                                                    | and the second second |    |
|                                                                                                    |                                                                                                    |    |
|                                                                                                    |                                                                                                    |    |
|                                                                                                    |                                                                                                    |    |

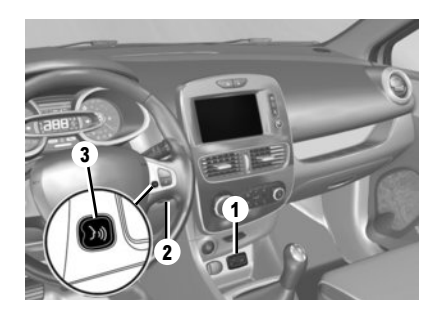

#### Accensione

II sistema multimediale si accende automaticamente all'avvio del veicolo. Negli altri casi premete il comando On/Off () del vostro sistema.

### Spegnimento

Premete il comando On/Off **O** del vostro sistema multimediale per disattivarlo.

#### **CONNESSIONE DEL SISTEMA**

Attivare i servizi di connettività premendo il pulsante per attivare i propri servizi nel menu principale del sistema multimediale per ottenere applicazioni da R-Link Store.

#### DESCRIZIONE

La mappa SD fornita comprende, inoltre, la mappa del vostro paese. Prima dell'utilizzo, verificate che non sia bloccata.

#### AGGIORNAMENTI

Gli aggiornamenti, comprese le mappe, sono pubblicati regolarmente. Sono disponibili su R-Link Store inserendo la scheda SD del sistema multimediale nel vostro PC, connesso a Internet. Dopo la consegna del veicolo nuovo, avete la possibilità di aggiornare gratuitamente il vostro sistema entro un determinato periodo. Oltre questo termine gli aggiornamenti sono a pagamento.

Nota: vi consigliamo di creare un account R-Link Store sul vostro computer e di aggiornare il sistema frequentemente.

#### **INSERIRE, ESTRARRE LA SCHEDA SD**

Con il sistema di navigazione spento, inserite la scheda SD nella fessura **1** o estraetela. Per togliere la mappa SD dalla sede **1**, premetela, quindi rilasciatela. La mappa esce di qualche millimetro. Tirate la mappa per estrarla totalmente. Potete anche premere «Sistema» e quindi «Rimuovi scheda SD» per estrarre la scheda SD in piena sicurezza.

## Riconoscimento vocale

Il vostro sistema multimediale è dotato di un sistema di riconoscimento vocale che consente il comando vocale di alcune funzioni e applicazioni del sistema multimediale e del vostro telefono. In questo modo potrete utilizzare il sistema multimediale o il vostro telefono tenendo le mani sul volante.

Il tasto 2 o 3 vi consente di utilizzare il riconoscimento vocale sul vostro sistema multimediale e/o sul vostro telefono se è collegato al sistema.

La scheda SD è fragile, non piegatela. Inseritela nel senso corretto.

Utilizzate la vostra scheda SD esclusivamente nell'ambito della sua funzione e per l'aggiornamento del vostro sistema multimediale. Non inseritela in un altro apparecchio (macchina fotografica, GPS portatile, ecc.) o in un altro veicolo.

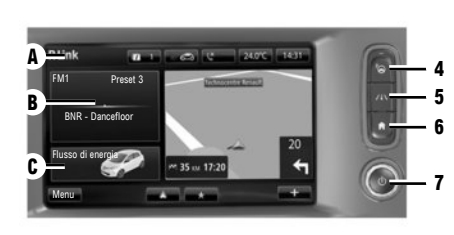

### Frontale multimediale D

Selezionate una funzione o un tasto sullo schermo toccandolo.

### Comandi

Il sistema multimediale può essere dotato di comandi sullo schermo D. un comando centrale E. uno dei comandi al volante F o uno dei pannelli multimediali G.

### COMANDI A SCHERMO D

4 Accedere a "Parcheggio assistito facile". 5 Accedere alle funzioni di assistenza alla guida. 6 Pagina iniziale/Riavvio del sistema. 7 On/Off.

### COMANDO CENTRALE E

8 Ritornare al menu precedente.

9 Andare alla videata iniziale. 10 Aprire il menu contestuale. 11 Accedere al menu Telefono.

16

12 Spostamento:

Е

- spostarsi sulla mappa;
- alto/basso: spostarsi nelle diverse zone A, B o C di un menu sullo schermo;

15 14

10

12

13

- sinistra/destra: spostarsi tra le varie schede di un menu.

Rotazione:

- spostarsi tra i vari elementi delle zone A, B o C:
- spostarsi in un elenco;
- modificare la dimensione della scala (modalità ZOOM).

Premere per confermare.

- 13 Aprire la schermata della sorgente che si sta ascoltando.
- 14 Attivazione dello schermo di standby.

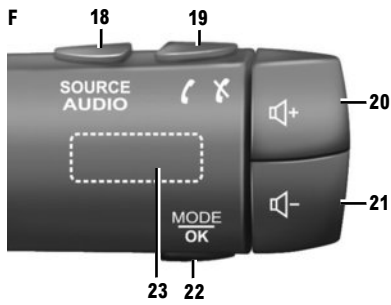

15 Accedere ai preferiti.

- 16 Andare al menu principale.
- 17 Accedere al menu navigazione.

#### **COMANDO AL VOLANTE F**

- 18 Scegliere la sorgente audio.
- 19 Rispondere/chiudere una chiamata (modalità telefono)
- 20 Aumentare il volume della sorgente che si sta ascoltando
- 21 Diminuzione del volume della sorgente che si sta ascoltando
- 20+21 Attivare/disattivare la sorgente radio in ascolto
- 22 Cambiare la modalità radio o confermare un'azione.
- 23 Rotazione: per cercare le stazioni radio/cambiare traccia o file audio

#### **PRIMO UTILIZZO (3/4)**

F 24 25

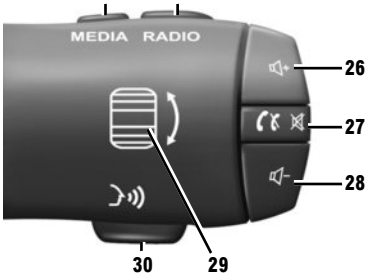

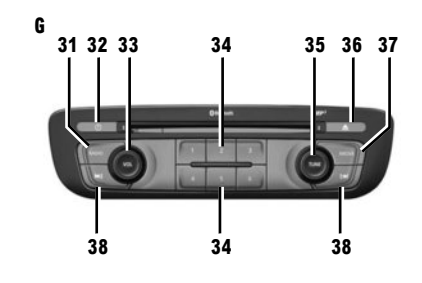

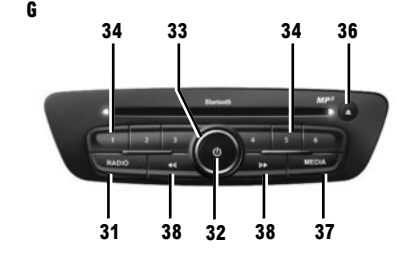

#### **COMANDO AL VOLANTE F**

- 24 Scegliere la sorgente audio.
- 25 Cambiare la banda delle frequenze (AM/FM1/ FM2/DR1/DR2).
- **26** Aumentare il volume della sorgente che si sta ascoltando.
- 27 Pressione breve
  - rispondere/terminare una chiamata (modalità telefono);
  - Disattivare/riattivare l'audio.
- **28** Diminuzione del volume della sorgente che si sta ascoltando.
- **29** Rotazione: per cercare le stazioni radio/cambiare traccia o file audio.
- 30 Attivare/disattivare il riconoscimento vocale.

## Frontale multimediale 6

- 31 Ascoltare la radio.
- 32 Accensione/spegnimento.
- **33** Rotazione: impostare il volume della sorgente che si sta ascoltando.
- **34** Breve pressione: richiamare una stazione radio memorizzata.

Pressione prolungata: memorizzare una stazione radio.

35 Rotazione: cercare stazioni radio, cambiare la traccia del CD.

### 36 Espellere un CD.

37 Scegliere una sorgente esterna.

38 Pressione breve

- spostarsi orizzontalmente all'interno delle visualizzazioni;
- spostarsi nelle diverse zone del display;
- cambiare traccia in un CD o in una playlist.

Pressione continua:

 andare avanti/indietro rapidamente in un CD o in un file audio.

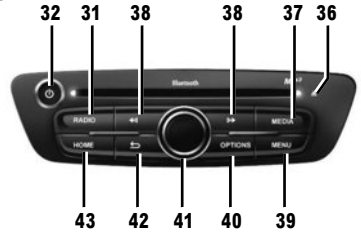

- 39 Andare al menu principale.
- 40 Aprire il menu contestuale.
- 41 Spostamento:
  - spostarsi sulla mappa;
  - alto/basso: spostarsi tra le varie zone di un menu (barra superiore, zona centrale, barra inferiore);
  - sinistra/destra: spostarsi tra le varie schede di un menu.

#### Rotazione:

- spostarsi tra i vari elementi di una zona;
- modificare la dimensione della scala (modalità ZOOM).

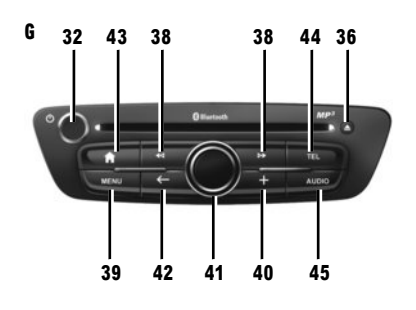

- Premere:
- confermare.
- 42 Ritorno al menu precedente.
- 43 Andare alla videata iniziale.
- 44 Accedere al menu Telefono.
- 45 Aprire la schermata della sorgente che si sta ascoltando (radio. CD audio. ecc.).

Potete modificare il layout della pagina iniziale. Consultate il libretto di istruzioni del vostro sistema per ottenere informazioni supplementari.

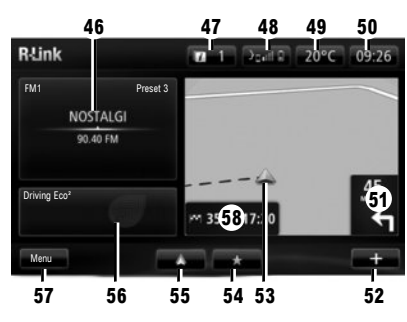

### Videata iniziale

- 46 Informazioni audio.
- 47 Notifiche sistema.
- 48 Accesso al menu del telefono/stato del telefono connesso/accesso alla schermata del riconoscimento vocale del telefono connesso.
- 49 Temperatura esterna.
- 50 Ora.
- 51 Istruzioni di navigazione.
- 52 Menu contestuale.
- 53 Posizione attuale del veicolo.
- 54 Preferiti.
- 55 Accesso al menu Android Auto™ del telefono connesso.
- 56 Driving Eco<sup>2</sup>/Energia" (per i veicoli elettrici).
- 57 Menu principale.
- 58 Indicazioni di navigazione.

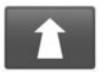

Menu «Navigazione»

Dal menu principale, premete «Navigazione», quindi premete il pulsante «Vai a...» per inserire la vostra destinazione.

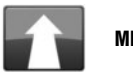

MENU «VAI A…»

Questo menu vi propone diversi metodi per indicare una destinazione.

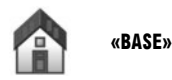

Questo menu consente di avviare la guida assistita verso il vostro domicilio, impostato in precedenza.

Per registrare l'indirizzo della vostra abitazione, utilizzate il menu «Impostazioni», quindi «Cambia posizione base».

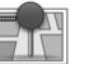

«POSIZIONI MEMORIZZATE»

Questo menu raggruppa le destinazioni preferite registrate.

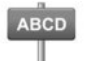

INSERISCI UN «INDIRIZZO»

Questo menu consente l'inserimento di un indirizzo completo o parte di esso: nazione, città, via e numero civico. Nel corso del primo utilizzo, scegliete il vostro Paese e convalidate.

 Componete il nome o il codice postale della città desiderata tramite il tastierino a sfioramento.

Il sistema può proporre diversi nomi di città nella zona **A**. Premete il nome della città che compare per confermarla.

Se questo metodo risulta poco pratico, accedete alla lista completa che corrisponde alla vostra ricerca premendo il tasto 1 «Elenco».

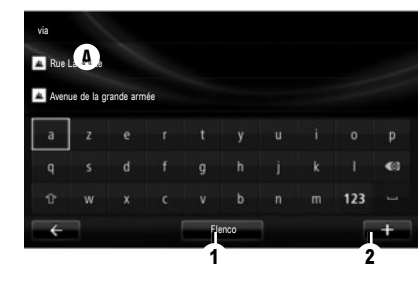

- Selezionate la città desiderata;
- Procedete allo stesso modo per le schermate «via» e «numero civico». Se non desiderate inserire un numero civico o se il sistema non riconosce il vostro numero, potete indicare un incrocio. Premere il tasto «Incrocio» sullo schermo «via» e selezionare la via.

Nota: il sistema mantiene in memoria le ultime città inserite. Potete selezionare direttamente una di queste città visualizzando l'elenco o dal menu «Destinazioni recenti».

Nota: per modificare il tipo di tastierino («Azerty», «Qwerty», «greco», ecc.), premete il pulsante 2.

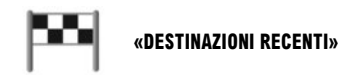

Questo menu consente di selezionare una destinazione a partire dalla lista degli ultimi indirizzi utilizzati. Queste memorizzazioni si eseguono automaticamente.

- Selezionate nel menu «Navigazione» la voce «Vai a...», quindi «Destinazioni recenti»;
- Nell'elenco delle destinazioni memorizzate selezionate un indirizzo per iniziare la navigazione assistita.

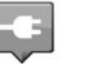

#### **«STAZIONE DI RICARICA»**

Dal menu «Navigazione», «Vai a…» quindi «Stazione di ricarica», potete trovare una stazione di ricarica identificata nella navigazione e pianificare un percorso verso tale luogo.

**Nota:** potete gestire le vostre stazioni personali tramite il menu «Impostazioni veicolo elettrico».

Nota: le stazioni di ricarica personali vengono memorizzate nel sistema di navigazione, mentre l'elenco generico di stazioni di ricarica è memorizzato nella scheda SD. È possibile aggiornare solo l'elenco della scheda SD e solo le stazioni di ricarica personali possono essere gestite tramite il sistema di navigazione.

Fate riferimento alle istruzioni relative al sistema per maggiori informazioni.

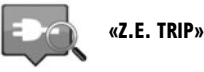

Dal menu «Servizi» selezionate l'app Z.E. Trip per individuare una colonnina di ricarica, visualizzare la relativa disponibilità in tempo reale e le caratteristiche delle stazioni di ricarica che corrispondono alla presa di ricarica.

Fate riferimento alle istruzioni per il vostro sistema per informazioni sui Services Z.E. connessi.

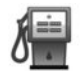

#### «PUNTO DI INTERESSE» (PI)

Un punto d'interesse (PI) è un servizio, un edificio o un luogo turistico situato in prossimità di una località (il punto di partenza, la città di destinazione, lungo il percorso, ecc.). I PI sono classificati in diverse categorie come ristoranti, musei, parcheggi, ecc.

Per trovare un PI è possibile effettuare diversi tipi di ricerche:

- la categoria;
- il nome del PI cercato.

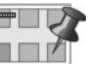

«PUNTO SULLA MAPPA»

Questo menu consente di definire una destinazione a partire dalla mappa. Nel menu «Navigazione», selezionate «Vai a...», quindi la voce «Punto sulla mappa».

Spostate la mappa per posizionare il cursore sulla destinazione prescelta, quindi confermate: il sistema calcola l'itinerario.

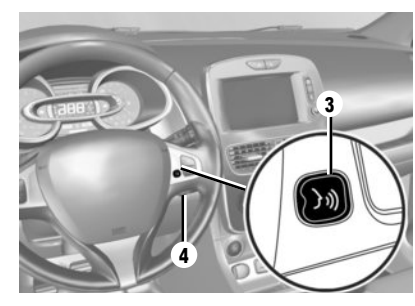

# Riconoscimento vocale

Potete utilizzare i comandi vocali sul sistema multimediale o sul vostro telefono per immettere una destinazione senza alcuna operazione sullo schermo.

Premete il tasto **3** o **4**, quindi attendete il segnale acustico prima di parlare. Seguire le istruzioni audio fornite dal sistema e visualizzate sullo schermo.

Consultate il libretto d'istruzioni del vostro sistema multimediale per ottenere informazioni supplementari.

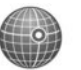

#### «LATITUDINE LONGITUDINE»

Questo menu consente di definire una destinazione servendovi dei valori di latitudine e di longitudine.

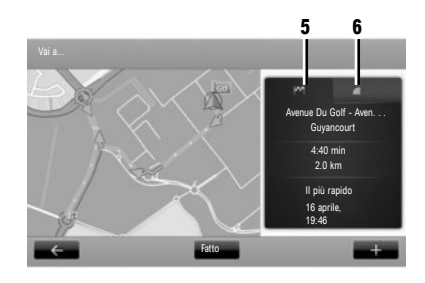

#### Riepilogo del percorso

Una volta inserite le informazioni sulla destinazione, il sistema calcola l'itinerario.

Lo schermo si compone di due schede:

- la scheda dell'itinerario 5 permette di visualizzare un riepilogo del percorso;;
- nella scheda "LIVE" 6 sono visualizzate le informazioni sul traffico e le zone di pericolo in tempo reale.

In alcuni Paesi scaricare e attivare l'opzione delle zone di pericolo è illecito e può rappresentare un'infrazione della normativa vigente.

# Confermare la destinazione

Una volta terminato il calcolo, il sistema visualizza l'itinerario e vi propone due possibilità:

- «+» : consente di visualizzare i dettagli del percorso, di modificare l'itinerario e di registrarlo;
- «Fatto»: la navigazione assistita comincia.

Nota: se non confermate, questa pagina si chiude dopo dieci secondi e avvia automaticamente la guida assistita.

Nota: la fonte delle informazioni sul traffico ricevute viene selezionata automaticamente dal sistema multimediale («LIVE» se avete sottoscritto un abbonamento). Il servizio «LIVE» utilizza «TomTom Traffic» che offre aggiornamenti più frequenti (ogni 3 minuti circa) e copre gli assi stradali principali e secondari.

#### PARTICOLARITÀ RELATIVE AL VEICOLO Elettrico

A seconda del livello di carica del veicolo:

 se la destinazione è raggiungibile, la navigazione ha inizio;

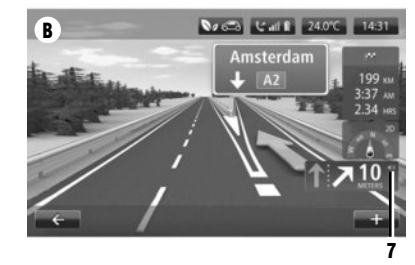

 se il livello di carica non è sufficiente per raggiungere la destinazione, il sistema propone di selezionare una stazione di ricarica lungo l'itinerario.

La bandiera **5** rappresenta la vostra destinazione. Il colore indica se la destinazione può essere raggiunta (verde) o meno (rosso) in base al livello di carica del veicolo.

#### **REGOLAZIONE DELLA NAVIGAZIONE**

Per regolare il volume degli annunci di guida, utilizzate il comando dei volumi del sistema durante un annuncio vocale oppure il comando 7 sullo schermo **B**.

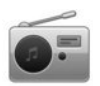

Accedere alla radio

#### FRONTALE MULTIMEDIALE

Dal menu principale, premere «Multimedia», quindi «Radio».

#### FRONTALE RADIO/FRONTALE MULTIMEDIALE

Premere il pulsante «Radio» sul frontalino.

# Scegliere una gamma di frequenza

Selezionare la banda radio desiderata (AM, FM o DR) premendo **1**.

### Radio AM e FM

#### **MODALITÀ «PRESET»**

Per accedere all'elenco delle stazioni memorizzate, premete la scheda «Preset», quindi selezionate la stazione desiderata. Per aggiungere la stazione che si sta ascoltando, premete a lungo il numero desiderato.

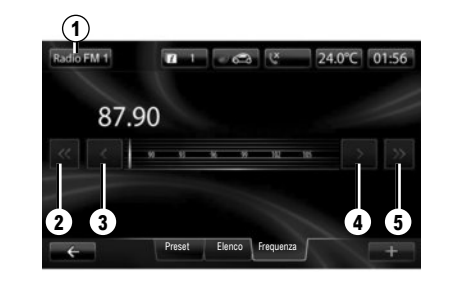

## MODALITÀ «ELENCO»

Per accedere all'elenco completo delle stazioni ricevute, premete il tasto «Elenco», quindi selezionate la stazione desiderata.

#### **MODALITÀ «FREQUENZA»**

Per una ricerca manuale della stazione, selezionate «Frequenza». Per regolare la frequenza sono disponibili due modalità di ricerca:

- Ricerca manuale mediante pressione dei tasti 3 e 4;
- Ricerca semiautomatica mediante pressione dei tasti 2 e 5.

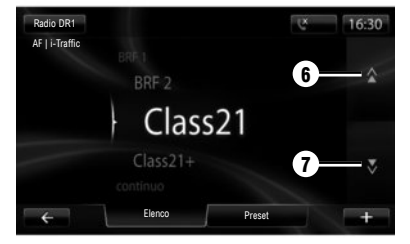

# DR radio (radio digitale terrestre)

#### MODALITÀ «ELENCO»

Questa modalità visualizza l'elenco delle stazioni radio disponibili.

Premete 6 o 7 per far scorrere tutte le stazioni. Per effettuare l'aggiornamento di questo elenco, consultate il libretto di istruzioni del sistema.

#### **MODALITÀ «PRESET»**

Questa modalità di funzionamento vi permette di richiamare le stazioni che avrete memorizzato in precedenza. Premete i tasti numerati da 1 a 6 per selezionare le stazioni memorizzate.

#### MULTIMEDIALE

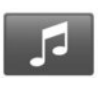

Menu «Sistema multimediale»

Il vostro veicolo è dotato di un sistema multimediale. Dal menu principale premete «Multimedia» ed effettuate una scelta nell'elenco riportato di seguito:

- «Radio»;
- «Multimediale»;
- «Immagini»;
- «Video»;
- «Impostazioni».

Sono disponibili diverse sorgenti d'ingresso: audio CD, chiavetta USB, scheda SD, presa ausiliaria e connessione Bluetooth®.

**Nota:** la scheda SD fornita non viene riconosciuta come sorgente esterna per la riproduzione di musica o video o per la visualizzazione delle foto.

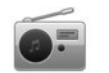

«RADIO»

Consultate il capitolo Autoradio del presente libretto.

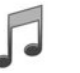

**«MULTIMEDIALE»** 

Premete il tasto «Multimediale», quindi selezionate una sorgente d'ingresso connessa al sistema per accedere ai file audio desiderati. **Nota:** soltanto le sorgenti disponibili possono essere selezionate. Le sorgenti non disponibili sono ombreggiate.

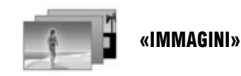

Premere il tasto «Immagini», quindi selezionare la sorgente connessa (scheda SD, USB, ecc.) per accedere alle foto. Il sistema propone due tipi di letture:

- «Leggi tutte le foto»;
- «Lettura di una foto singola».

La visualizzazione delle foto e la lettura dei video sono possibili esclusivamente con il veicolo fermo.

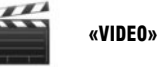

Premete il tasto «Video», quindi selezionate

una sorgente connessa (scheda SD, USB, ecc.). Il sistema propone due tipi di letture:

- «Leggi tutti i video»;
- «Lettura di un video singolo».

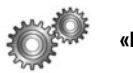

«IMPOSTAZIONI»

Questo menu consente di impostare le diverse funzioni del menu «Multimedia». Consultate il libretto di istruzioni del vostro sistema per ottenere informazioni supplementari.

Alcuni formati foto e video potrebbero non essere letti dal sistema. Per maggiori informazioni sui formati compatibili, rivolgersi a un rappresentante del marchio.

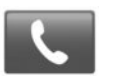

Menu «Telefono»

#### **ASSOCIARE UN TELEFONO**

Per utilizzare il sistema vivavoce, associate un cellulare Bluetooth® al veicolo al suo primo utilizzo. Verificate che il Bluetooth® del vostro cellulare sia stato attivato e visibile.

Dal menu principale del vostro sistema:

- premete «Telefono», poi «Impostazioni».
- Sul display viene visualizzato un messaggio che propone l'associazione di un telefono.
- Premete «Sì». Il sistema multimediale avvia la ricerca dei telefoni vicini con il Bluetooth® attivato;
- selezionate il telefono da associare nella lista proposta. Il telefono appare ora sul sistema.
- A seconda del modello, e se il sistema lo richiede, digitate il codice Bluetooth® sul telefono per associarlo al sistema oppure confermate la richiesta di associazione.

È possibile che il telefono chieda l'autorizzazione per la condivisione dei contatti e il registro delle chiamate. Accettate la condivisione per disporre di tali informazioni sul sistema. Potete anche utilizzare l'altro metodo di associazione; consultate il libretto di istruzioni del sistema.

#### **CONNETTERE UN TELEFONO**

A partire dall'accensione del sistema, il sistema vivavoce ricerca i telefoni associati presenti nei dintorni. Il sistema scarica automaticamente i dati dell'ultimo telefono connesso (rubrica, musiche, ecc.). Per disattivare questa opzione, consultate il capitolo «Effettuare/ricevere una chiamata».

Nota: se durante la connessione del telefono è in corso una chiamata, questa viene automaticamente trasferita agli altoparlanti del veicolo.

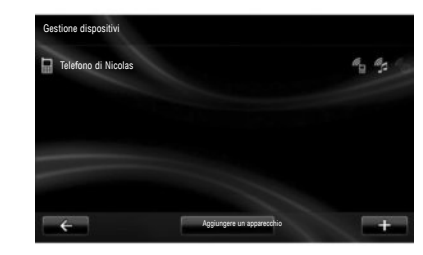

#### SOSTITUIRE UN TELEFONO CONNESSO

Il sistema può memorizzare al massimo cinque telefoni, ma è possibile connettere solo un telefono alla volta.

Potete connettere/disconnettere in qualsiasi momento uno dei telefoni. Per farlo, dal menu principale:

- premete «Telefono», «Impostazioni», poi «Gestione dispositivi»;
- selezionate il telefono da connettere o disconnettere.

Per maggiori informazioni, a seconda del paese, consultate il sito https://easyconnect.renault. com.

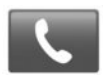

Menu «Telefono»

Dal menu principale, selezionate «Telefono». Potete effettuare una chiamata selezionando:

- un contatto nella rubrica;
- un numero presente nel registro chiamate;
- il tastierino per comporre il numero.

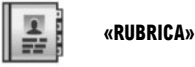

Questo menu consente di effettuare una chiamata servendovi dei contatti già registrati nel vostro telefono.

Selezionate il contatto (se il contatto possiede più numeri, selezionate il numero desiderato); a questo punto la chiamata verrà avviata automaticamente dopo aver premuto il numero del contatto.

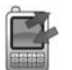

«REGISTRI CHIAMATE»

Questo menu consente di accedere:

- a tutte le chiamate (in entrata, in uscita, perse);
- alle chiamate in entrata;
- alle chiamate perse;
- alle chiamate in uscita.

Selezionate la scheda desiderata e premete il contatto per avviare la chiamata.

**Nota:** in tutti gli elenchi i contatti sono visualizzati dal più recente al più vecchio.

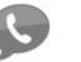

«SEGRETERIA TELEFONICA»

Questo menu consente di consultare la segreteria telefonica. Premete questa icona per chiamare la segreteria telefonica configurata.

#### **CONFIGURARE LA SEGRETERIA TELEFONICA**

Se la segreteria telefonica non è configurata, viene visualizzata la videata di configurazione. Componete il numero della segreteria telefonica del vostro operatore telefonico.

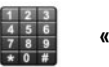

«COMPONI UN NUMERO»

Questo menu consente di comporre il numero servendosi del tastierino numerico. Una volta inserito il numero, premete «Chiama» per avviare la chiamata.

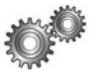

«IMPOSTAZIONI»

Questo menu consente di:

- gestire gli apparecchi associati;
- regolare i livelli di suono del sistema vivavoce e della suoneria;
- configurare la segreteria telefonica;
- disattivare/attivare il Bluetooth®;
- disattivare/attivare il download automatico dei dati del telefono.

#### «GESTIONE DISPOSITIVI»

Questo menu consente di connettere/disconnettere un telefono.

#### «LIVELLI AUDIO»

Questo menu consente di modificare il volume del suono delle chiamate.

#### «SEGRETERIA TELEFONICA»

Questo menu consente di modificare il numero di telefono della vostra segreteria telefonica.

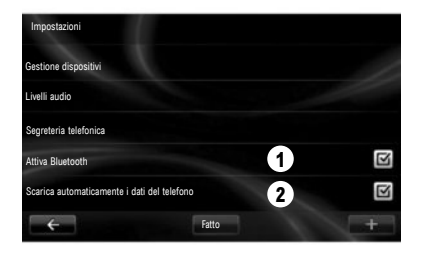

### «ATTIVARE/DISATTIVARE IL BLUETOOTH®»

Premete **1** per attivare o disattivare la connessione Bluetooth®.

Premete «Fatto».

## «SCARICA AUTOMATICAMENTE I DATI DEL TELEFONO»

Premere **2** per attivare o disattivare il download automatico dei dati del telefono (rubrica, musica, ecc.), quindi premere «Fatto».

La memoria del sistema è limitata ed è possibile che tutti i contatti non possano essere importati.

**Nota:** la rubrica registrata sulla carta SIM del telefono non è visibile. Solo la rubrica registrata sul telefono è visibile.

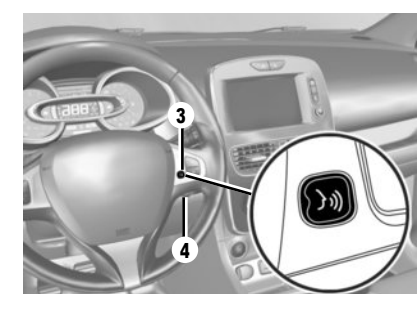

## Riconoscimento vocale

Potete utilizzare il comando vocale del sistema multimediale o il vostro telefono per comporre un numero o chiamare un contatto della rubrica telefonica senza toccare lo schermo.

Premete il tasto **3** o **4**, quindi attendete il segnale acustico prima di parlare. Seguire le istruzioni audio fornite dal sistema e visualizzate sullo schermo.

Consultate il libretto d'istruzioni del vostro sistema multimediale per ottenere informazioni supplementari.

#### VEICOLO (1/2)

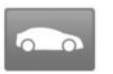

Menu «Veicolo»

Questo menu consente di valutare i consumi di carburante o di energia elettrica. Premere «Veicolo» dal menu principale per visualizzare i seguenti menu.

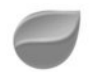

#### « DRIVING ECO2 »

Questo menu consente di visualizzare le seguenti informazioni:

- «Analisi del tragitto»;
- «I miei itinerari preferiti»;
- «Eco-coaching».

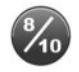

## «ANALISI DEL TRAGITTO»

Questo menu consente di visualizzare i dati registrati durante l'ultimo percorso effettuato:

- «Consumo medio»;
- «Velocità media»;
- «Consumo totale»;

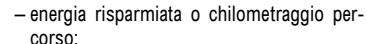

- prestazioni medie di guida ecologica;
- anticipo della frenata;

 capacità di gestire la velocità del veicolo.
Per registrare i vostri dati, premete «Salva», quindi selezionate il tipo di tragitto intrapreso.
Per reinizializzare i dati, premete «Ripristina», quindi «Si» per convalidare.

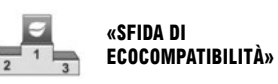

Questo menu valuta il vostro stile di guida ecologica assegnandovi un punteggio su base 100 e informandovi sul punteggio degli altri utenti del marchio.

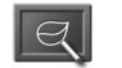

### «ECO-COACHING»

Questo menu valuta il vostro stile di guida e vi offre i consigli opportuni per ottimizzare i vostri consumi di carburante o di energia.

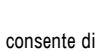

**PREFERITI**»

Questo menu consente di visualizzare e confrontare l'andamento del vostro stile di guida in un elenco di categorie indicate di seguito:

**«I MIEI ITINERARI** 

- «Ultimo viaggio salvato»;
- «Casa-lavoro»;
- «Vacanza»;
- «Fine settimana».

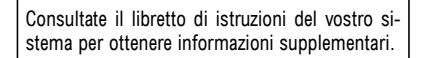

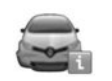

### «COMPUTER DI BORDO»

Questo menu consente di visualizzare le informazioni sul consumo, sulla distanza totale percorsa, sulla velocità media e sulla data di inizio del calcolo dall'ultima reinizializzazione.

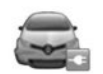

## «VEICOLO ELETTRICO»

Questo menu consente di visualizzare le seguenti informazioni sui veicoli elettrici.

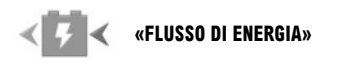

Questo menu consente di visualizzare uno schema del veicolo e indica i momenti in cui il veicolo consuma o genera energia per ricaricare una batteria di trazione.

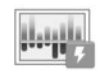

## «DETTAGLI CONSUMO»

Questo menu consente di visualizzare «Flusso di energia» e «Dettagli consumo».

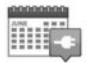

«PROGRAMMATORE DI Ricarica»

Questo menu consente di regolare l'ora di inizio della ricarica secondo un orario o un calendario settimanale.

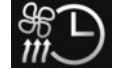

## «TIMER TERMICO»

Questo menu consente di programmare l'ora di attivazione dell'aria condizionata secondo un calendario settimanale.

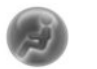

«TAKE CARE»

Questo menu consente la diffusione di essenze, la ionizzazione dell'aria e il controllo della qualità dell'aria esterna.

Il menu «Impostazioni» è disponibile unicamente a veicolo fermo.

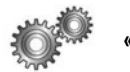

«IMPOSTAZIONI»

Questo menu consente di accedere alle impostazioni:

- parcheggio assistito;
- «Avviso di uscita di corsia»;
- «Park assist semplice»;
- «Allarme angolo morto»;
- del ripiegamento automatico dei retrovisori alla chiusura del veicolo;
- della chiusura automatica delle parti apribili durante la guida;
- del tergivetro posteriore all'innesto della retromarcia;
- dell'accensione delle luci diurne;
- dello sbloccaggio della porta conducente esclusivamente all'apertura di una porta;
- facilità d'accesso del conducente;
- dei parametri dell'indicatore dello stile di guida sul quadro della strumentazione;
- spegnimento del quadro della strumentazione durante la carica;
- foglio di via "Driving-Eco2";
- illuminazione automatica delle luci abbaglianti.

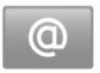

Menu «Servizi»

Dal menu principale premete «Servizi».

Il menu «Servizi» vi consente di accedere a diverse funzioni e a diversi servizi descritti di seguito. Alcuni servizi sono gratuiti durante il periodo di prova. Potrete prolungare l'abbonamento on-line tramite www.myrenault.com o tramite l'applicazione R-Link Store del vostro paese.

Per maggiori informazioni, a seconda del paese, consultate il sito https://easyconnect.renault. com.

"Android Auto™": collegate il vostro smartphone alla porta USB del veicolo per accedere alle applicazioni dallo smartphone sul sistema multimediale.

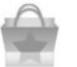

**«R-Link Store»** 

Questo servizio vi consente di visualizzare le applicazioni disponibili. Potete acquistare applicazioni o abbonamenti ai servizi tramite un sistema on-line protetto.

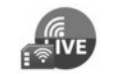

«SERVIZI DI NAVIGAZIONE»

Questo servizio consente di consultare la data di scadenza dei servizi in abbonamento. **Nota:** la disponibilità dei «Servizi di navigazione» può variare.

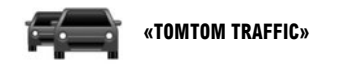

Questo servizio consente di ricevere informazioni sul traffico in tempo reale.

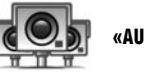

«AUTOVELOX»

Questo servizio indica le aree di pericolo. Nota: a seconda delle restrizioni locali, gli autovelox possono non essere visualizzati.

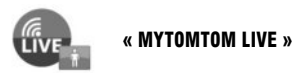

Questo servizio consente di consultare la data di scadenza dei servizi in abbonamento. **Nota:** la disponibilità dei servizi LIVE può variare.

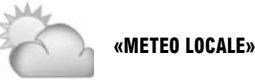

luogo da voi prescelto.

Il servizio fornisce bollettini meteo per il

In alcuni Paesi scaricare e attivare l'opzione degli allarmi radar è illecito e può rappresentare un'infrazione della normativa vigente.

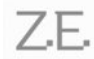

SERVICES Z.E. CONNESSI (veicolo elettrico)

Questo servizio vi fornisce le informazioni sullo stato di carica del vostro veicolo sul quadro della strumentazione e tramite l'app MY Renault su alcuni telefoni cellulari.

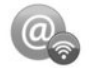

**«GESTORE APPLICAZIONI»** 

Questo servizio consente di gestire le applicazioni installate

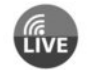

«SERVIZI DI NAVIGAZIONE»

Questo servizio consente di consultare la data di scadenza dei servizi in abbonamento

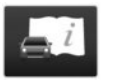

**"E-GUIDA R-LINK"** 

In questo servizio sono raggruppate tutte le istruzioni

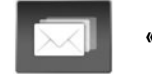

«E-MAIL»

Questo servizio vi consente di visualizzare le vostre e-mail. solo a veicolo fermo.

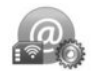

#### «IMPOSTAZIONI»

Questo servizio raggruppa gli strumenti di gestione delle applicazioni e della connettività.

Consultate il libretto di istruzioni del vostro sistema per ottenere informazioni supplementari.

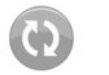

«IMPOSTA DATI CONDIVISI»

Questo servizio consente di attivare o disattivare la condivisione dati

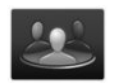

**«PROFILI UTENTE»** 

Questo servizio vi consente di personalizzare il vostro profilo utente.

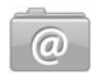

#### «AGGIORNA APPLICAZIONI»

Questo servizio vi consente di aggiornare le applicazioni installate, ma è necessario un abbonamento in corso di validità

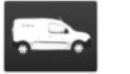

#### "RENAULT ASSISTANCE"

Questo servizio vi consente di accedere a RENAULT Assistance.

#### PREFERITI

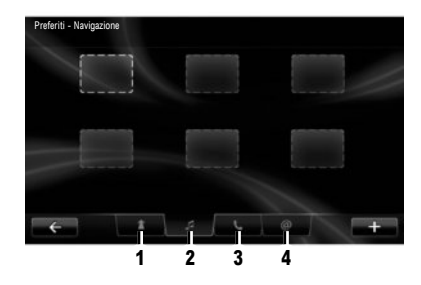

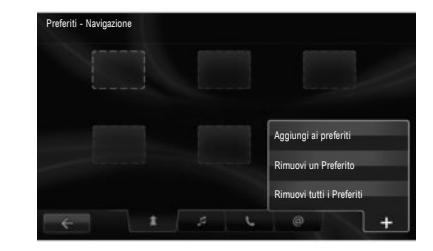

Premere il tasto «Preferiti» nella schermata iniziale. Il menu Preferiti consente di creare combinazioni rapide e di gestire i preferiti usando 4 schede:

1 «Navigazione»;

2 «Radio»;

3 «Telefono»;

4 «Applicazione».

#### AGGIUNGERE UN PREFERITO DI NAVIGAZIONE

Selezionate una scheda vuota o il tasto contestuale «Aggiungi ai preferiti».

Inserite un indirizzo da aggiungere ai Preferiti.

#### **AGGIUNGERE UN PREFERITO RADIO**

Selezionate una scheda vuota o il tasto contestuale «Aggiungi ai preferiti».

Scegliete la stazione radio da aggiungere ai preferiti.

#### AGGIUNGERE UN PREFERITO TELEFONICO

Selezionate una scheda vuota o il tasto contestuale «Aggiungi ai preferiti».

Scegliete un contatto della rubrica da aggiungere ai preferiti.

#### AGGIUNGERE UN PREFERITO DI SERVIZIO

Selezionate una scheda vuota o il tasto contestuale «Aggiungi ai preferiti».

Scegliete un'applicazione da aggiungere ai preferiti.

#### Eliminare i preferiti

Per eliminare un preferito, premete il preferito da eliminare, quindi «+» e «Rimuovi un Preferito». Sullo schermo compare un messaggio di conferma; premete «Elimina» per convalidare.

È possibile eliminare tutti i preferiti; per fare questo premete «+», quindi «Rimuovi tutti i Preferiti». Sullo schermo compare un messaggio di conferma; premete «Elimina» per convalidare.

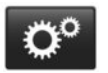

Menu «Sistema»

Dal menu principale, premete «Sistema», quindi «Impostazioni del sistema» per configurare i seguenti elementi.

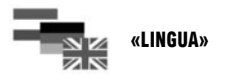

Questo menu vi consente di scegliere la lingua da applicare al sistema. Selezionate la lingua desiderata, quindi selezionate una voce.

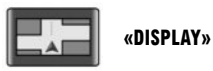

Questo menu vi consente di impostare la luminosità dello schermo diurna e notturna nonché abilitare o disabilitare l'attivazione automatica della modalità notturna. =(1)

«AUDIO»

Questo menu vi consente di impostare i seguenti parametri:

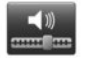

«Livelli audio»

Questo menu consente di regolare il livello audio delle varie funzioni (informazioni sul traffico, sistema vivavoce, suoneria del telefono, istruzioni di navigazione, ecc.).

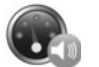

«Volume della sensibilità di velocità»

Questo menu consente di aumentare automaticamente il volume in funzione della velocità.

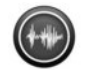

«Impostazioni uscita voce»

Questo menu consente di impostare il tipo di annunci che desiderate sentire.

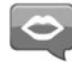

«Voce»

Questo menu consente di regolare il volume del sintetizzatore vocale.

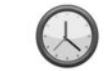

«OROLOGIO»

Questo menu vi consente di impostare l'orologio del sistema nonché il formato di visualizzazione dell'orario. Come impostazione predefinita il sistema regola automaticamente la data e l'ora.

Consultate il libretto di istruzioni del vostro sistema per ottenere informazioni supplementari.

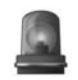

## «AVVISI DI SICUREZZA»

Questo menu vi consente di attivare/disattivare gli allarmi segnalati dal sistema. Da questo menu, selezionare gli allarmi, premere «Successivo» per selezionare il suono per questi allarmi, quindi premere «Conferma».

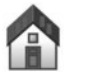

## «SCHERMATA PRINCIPALE»

Questo menu vi consente di impostare la configurazione della videata iniziale.

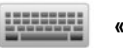

«TASTIERE»

Questo menu vi consente di scegliere il tipo di tastierino virtuale utilizzato dal sistema: – Selezionare il tipo di alfabeto «Latino», «Greco» o «Cirillico», quindi premere «Successivo»:  Selezionare un tipo di tastierino tra le opzioni disponibili, quindi premere «Conferma» per confermare la selezione.

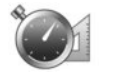

«IMPOSTA UNITÀ»

Questo menu vi consente di scegliere il tipo di unità utilizzata dal sistema come:

- unità di distanza;
- visualizzazione delle coordinate;
- unità di temperatura;
- unità barometriche.

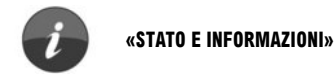

Questo menu consente di visualizzare le seguenti informazioni:

- versione del sistema;
- Stato del GPS;
- stato della rete;
- licenza software;
- copyright.

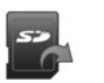

«RIMUOVI SCHEDA SD»

Questo menu consente di espellere la scheda SD in piena sicurezza.

**Nota: la scheda** SD fornita è riservato al sistema di navigazione.

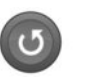

«RIPRISTINO DELLE Impostazioni Predefinite»

Questo menu vi consente di resettare il sistema e ritornare alle impostazioni predefinite.

**Nota:** dopo la reinizializzazione il sistema si riavvia in lingua inglese.

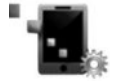

«IMPOSTAZIONI ANDROID AUTO™»

Questo menu vi consente di impostare le preferenze per l'app "Android Auto™" e di accedere al software di istruzioni dell'app dal sistema multimediale del veicolo. ( https://easyconnect.renault.com )

RENAULT S.A.S. SOCIÉTÉ PAR ACTIONS SIMPLIFIÉE AU CAPITAL DE 533 941 113 € - 13-15, QUAI LE GALLO 92100 BOULOGNE-BILLANCOURT R.C.S. NANTERRE 780 129 987 – SIRET 780 129 987 03591 - TÉL.: 0810 40 50 60 RP 1032-11 – 25 91 010 25R – 01/2019 – Edition italienne

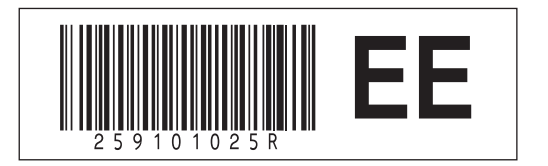